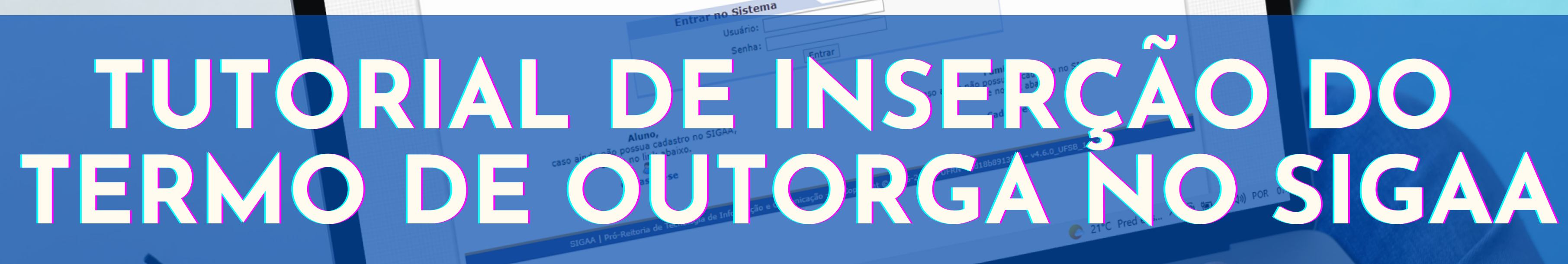

o 🛱 🕿 o 🗟 c 🏹 🕅 🕅

× 🔯 SIGAA- Sistema Integrado de Ge: 🗙 🕇 UFSB - SIGAA - Sistema Integrado de Gestão de Atividades Aca sig.ufsb.edu.br/sigaa/verTelaLogin.do O sistema diferencia letras maiúsculas de minúsculas APENAS na senha, portanto ela deve ser digitada da mesma maneira que no cadastro. C (Administrativo) SIGEventos (Gestão de Eventos) SIGAA (Acadêmico) Perdeu o e-mail de confirmação de cadastro? Clique aqui para recuperá-lo. Esqueceu o login? Clique aqui para recuperá-lo. Esqueceu a senha? Clique aqui para recuperá-la. SIGEleicão (Controle de Processos Eleitorais)

MacBook Pro

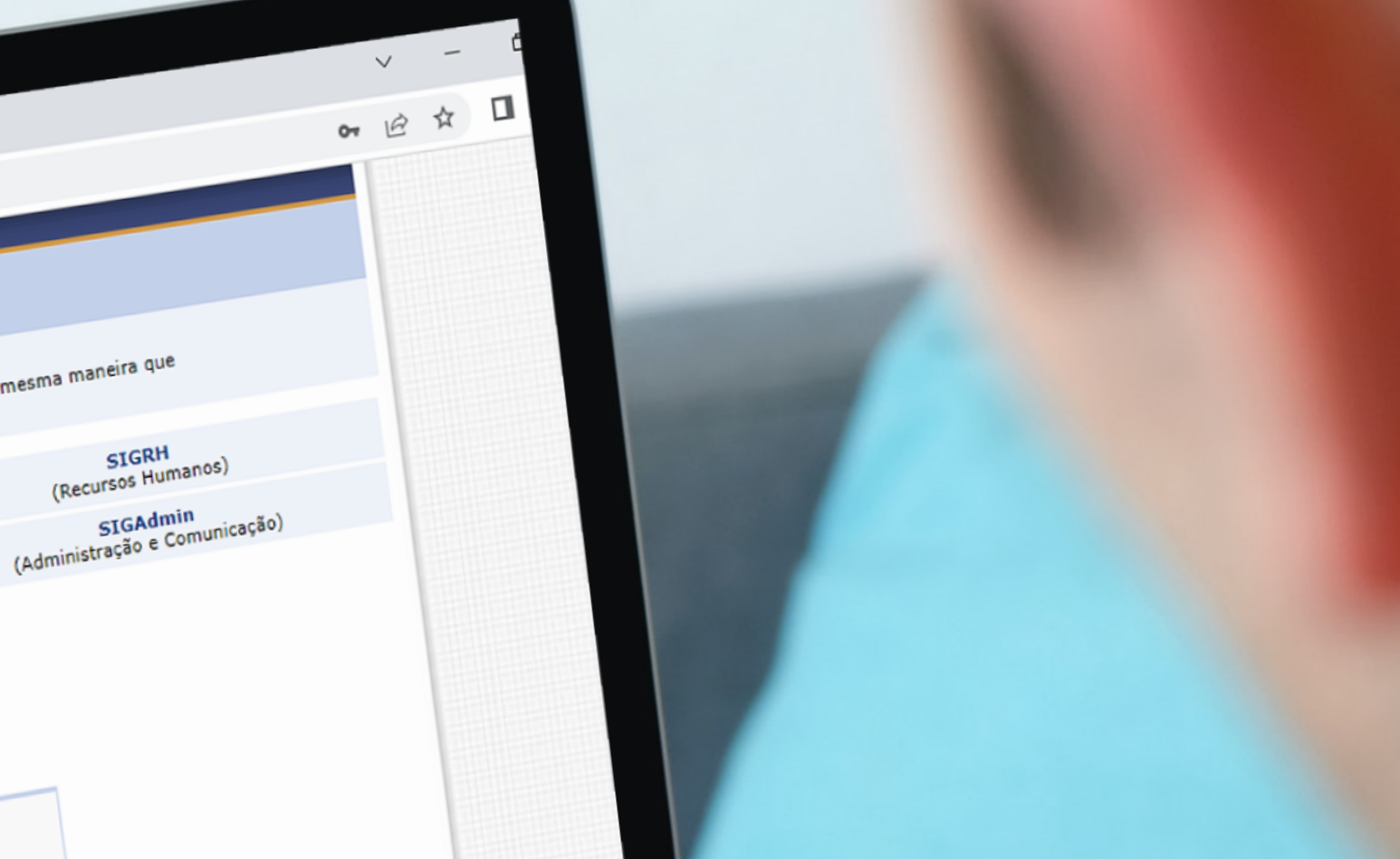

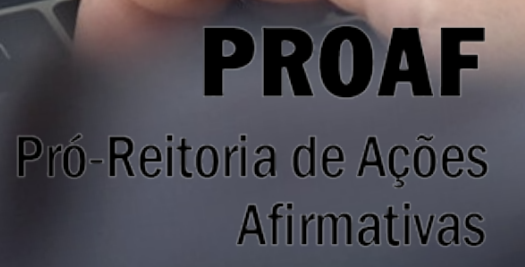

UNIVERSIDADE FEDERAL DO SUL DA BAHIA

### Inserção do termo de outogra no SIGAA

sig.ufsb.edu.br/sigaa/portais/discente/discente.jsf

| FSB - SIGAA - Sistema Integrado de Gestão d    | e Atividades Acadêmicas          |                          |                                                  | A+ A-                                  | Ajuda?       | Tempo de  |
|------------------------------------------------|----------------------------------|--------------------------|--------------------------------------------------|----------------------------------------|--------------|-----------|
|                                                | Quadrimestre atual               | : 2022.2                 | 🎯 Módulos                                        | d                                      | Caixa Posta  | 1         |
|                                                |                                  | _                        | -C Menu Dise                                     | cente 💡                                | Alterar seni | ha        |
| 🚔 Ensino 🍦 Pesquisa 🤝 Extensão 🥋 Monitoria 🤹 A | ções Associadas 📑 Bibliote a     | Solsas                   | Estágio                                          | Relações                               | Internacion  | ais 🍓 Ou  |
| Não há notícias cadastradas.                   |                                  | Declar                   | mario Socioe<br>ação de Bolsis                   | conômico<br>sta                        | ,            | Mensager  |
|                                                |                                  | Oportu<br>Acomp<br>Minha | unidades de B<br>banhar Meus F<br>s Bolsas na In | olsa<br>Registros de I<br>stituição    | nteresse     | oto e Per |
|                                                |                                  | Solicit                  | ação de Auxíli                                   | o/Bolsa                                | ,            |           |
| TURMAS DO SEMESTRE                             |                                  |                          |                                                  |                                        |              | _         |
| ltimas Atualizações                            |                                  |                          | << Parar >                                       | >                                      |              |           |
| Componente Curricular                          | Local                            |                          | Horário                                          |                                        | CON          |           |
| 2022.2                                         |                                  |                          |                                                  |                                        |              |           |
|                                                |                                  |                          |                                                  | Matrícu<br>Curso:<br>Nível:<br>Status: | Dados        | Institue  |
|                                                |                                  | Ver tur                  | mas anteriore                                    | E-Mail:                                |              |           |
| Comunidades Virtuais que participa atualmente  |                                  |                          |                                                  | Lineboo                                |              |           |
|                                                |                                  |                          |                                                  | CR:                                    |              |           |
| MINHAS ATIVIDADES                              |                                  |                          |                                                  | MCN:<br>IEPL:                          |              |           |
| Não há atividades cadastradas para os          | próximos 15 dias ou decorridos 7 | 7 dias.                  |                                                  | IEAN:                                  |              | Detalhar  |
|                                                |                                  |                          |                                                  |                                        |              |           |

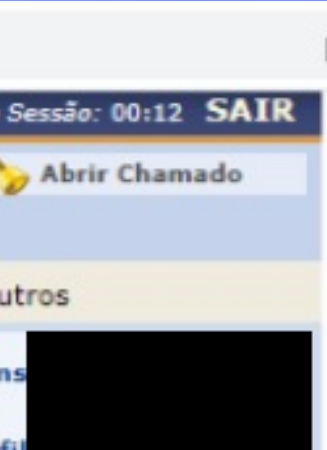

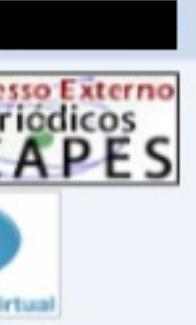

ionais

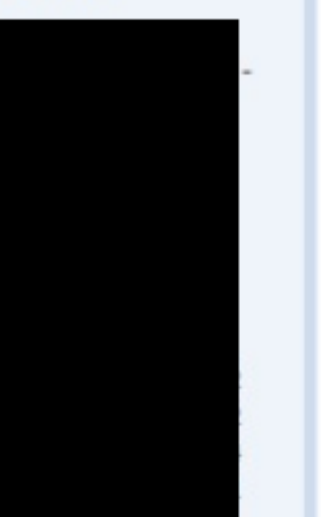

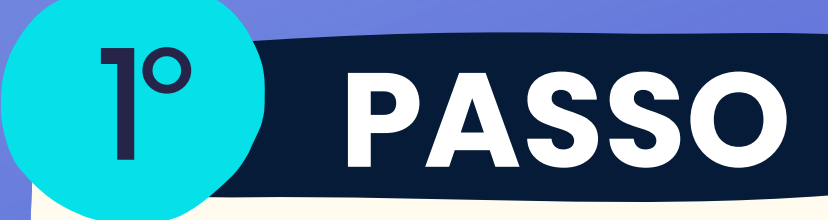

#### Acessar o Portal Discente e selecionar o Menu Bolsas

# Inserção do termo de outogra no SIGAA

| номо | JFSB - SIGAA - Sistema Integrado de Gestão de Atividades Acadêmicas                                             |                 | A+                      | A-   Ajuda?   7e         | mpo de Sessão: 00:   |
|------|----------------------------------------------------------------------------------------------------|-----------------|-------------------------|--------------------------|----------------------|
| HOMC | Quadrimestre                                                                                                    | e atual: 2022.2 | 🮯 Módulos               | 🕩 Caixa Postal           | 🍃 Abrir Ch           |
| HOMC |                                                                                                    |                 | Menu Discente           | 🔗 Alterar senha          |                      |
| HOMC | Service American Merican Manager Manager and Parking                                                            | • • • •         | Beating One             |                          | (8) <b>0</b> • • • • |
| HOMC | 🗑 Ensino 🥑 Pesquisa 🐨 Extensão 🦞 Monitoria 🥰 Ações Associadas 🔤 Biblio                                          | teca 👝 Bolsas   | Estagio J Re            | lações Internacionais    | Outros               |
| HOMC |                                                                                                    | Quest           | tionário Socioeconomi   | co Me                    | nsagens 📄            |
| HOMC | Não há notícias cadastradas.                                                                                    | Decla           | ração de Bolsista       | •                        |                      |
| HOMC |                                                                                                    | Opert           | unidadas da Balsa       | oto                      | e Perfil             |
| HOMC |                                                                                                    | 0 port          | andades de Doisa        | - d- T-1                 |                      |
| HOMC |                                                                                                    | Acom            | pannar meus kegistro    | s de interesse (S        | essoals              |
| HOMO |                                                                                                    | Minna           | is Bolsas na Instituiça | 0                        |                      |
| HOMC |                                                                                                    | Solici          | tação de Auxilio/Bolsa  | •                        | Solicitação de A     |
| HOMC | TURMAS DO SEMESTRE                                                                                              |                 |                         |                          | Acompanhar So        |
| HOMC | Últimas Atualizações                                                                                            |                 | << Parar >>             |                          | Renovar Auxílio      |
| HOMO | Nenhuma atualização encontrada nas suas turmas.                                                                 |                 |                         | (2) Fórum                | Acesso Extern        |
| HOMC |                                                                                                    |                 |                         |                          | CADE                 |
| HOMO |                                                                                                    |                 |                         | Conse                    | CAPL                 |
| HOMC |                                                                                                    |                 |                         |                          | m                    |
| HOMC | Componente Curricular Local                                                                                     |                 | Horário                 |                          |                      |
| HOMC | 2022.2                                                                                                    |                 |                         | Comu                     | hidade Virtual       |
| HOMO |                                                                                                    |                 |                         | Dados In                 | stitucionais         |
| HOMC |                                                                                                    |                 |                         |                          |                      |
| HOMC |                                                                                                    |                 |                         |                          |                      |
| HOMC |                                                                                                    |                 |                         |                          |                      |
| HOMO | F Contraction of the second second second second second second second second second second second second second |                 |                         |                          |                      |
| HOMC |                                                                                                    |                 |                         |                          |                      |
| HOMC |                                                                                                    | Ver tu          | rmas anteriores         | intrada: 2018.2          |                      |
| HOMC |                                                                                                    |                 |                         |                          |                      |
| HOMO | Comunidades Virtuais que participa atualmente                                                                   |                 |                         | Índices                  | Acadêmicos           |
| HOMC |                                                                                                    |                 |                         |                          |                      |
| HOMC | Manual ATRIDADES                                                                                                |                 |                         |                          |                      |
| HOMC | MINHAS ATIVIDADES                                                                                               |                 |                         |                          |                      |
| HOMC | Não há atividades cadastradas para os próximos 15 dias ou decor                                                 | ridos 7 dias.   |                         | Det                      | alhar Ativa          |
| HOMC |                                                                                                    |                 |                         |                          | - Acorea             |
| HOMC | FORUM DE CURSOS                                                                                                 |                 |                         | Integr                   | anzaçoesnuccosoc     |
| HOMC |                                                                                                    |                 | (                       | CH. Obrigatória Pendente |                      |
| HOMU | Cara Aluna, este fénum é destinado para discussões relacionadas ao seu surse. Tr                                | adas as aluaas  | de curre e              | "H Ontativa Dendente     |                      |

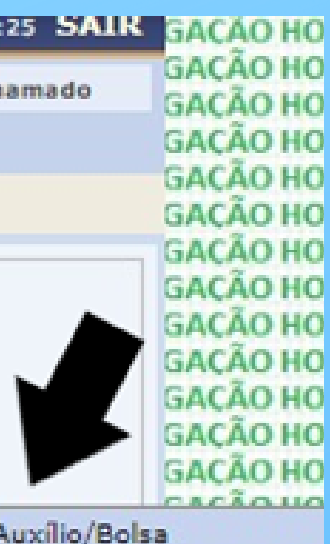

licitação de Auxílio/Bol

/Bolsa

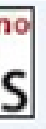

OT OT OT A **GAÇÃO HO** GAÇÃO HO GACÃO HO **GACÃO HO GACÃO HO GACÃO HO GAÇÃO HO GAÇÃO HO GACÃO HO** GAÇÃO HO **GACÃO HO GAÇÃO HO GACÃO HO GAÇÃO HO GACÃO HO GAÇÃO HO GACÃO HO GACÃO HO GACÃO HO** GACÃO HO **GACÃO HO GACÃO HO** GACÃO HO O WIISACAO HO GACÃO HO Configu GACAO HO 2460 GACÃO HO

GACÃO HO

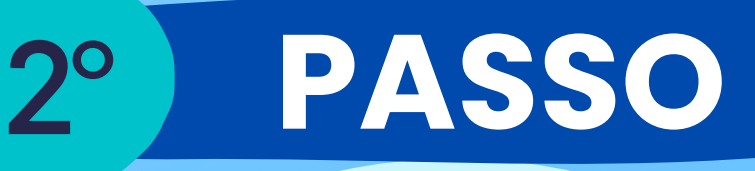

**Clique no Menu** Bolsas -> Solicitação de Auxílio/Bolsa -> Solicitação de **Auxílio** 

# Inserção do termo de outogra no SIGAA

| IOMO | UFSB - SIGAA - Sistema I            | ntegrado de G      | estão de Ativio        | lades Acadêmio   | as                 | A+ A                      | -   Ajuda?   Temj     | po de Sess |
|------|-------------------------------------|--------------------|------------------------|------------------|--------------------|---------------------------|-----------------------|------------|
| IOMO |                                     |                    |                        | Quadrime         | stre atual: 2022.2 | Módulos                   | 🕩 Caixa Postal        | 🍃 AR       |
| IOMO |                                     |                    |                        |                  |                    | Menu Discente             | Alterar senha         |            |
| IOMO | PORTAL DO DISCENTE > SO             |                    |                        | ti to            |                    |                           | 141                   |            |
| IOMO | PORTAL DO DISCENTE > 50             | LICITAÇÃO L        | DOLSK NON              |                  |                    |                           |                       |            |
| IOMO |                                     |                    |                        |                  |                    |                           |                       |            |
| IOMO |                                     |                    | POR                    | FAVOR, LEIA A    | S INSTRUÇÕES       | ABAIXO                    |                       |            |
| IOMO |                                     |                    |                        |                  |                    |                           |                       |            |
| IOMO |                                     |                    |                        |                  |                    |                           |                       |            |
| IOMO |                                     |                    |                        | PERIODOS         | DE INSCRIÇÃO       | 2                         |                       |            |
| IOMO | Tipo da Bolsa                       |                    | Início                 | Fim              | Hora término       | Município                 | Discentes pern        | nitidos    |
| IOMO | Auxílio Creche                      |                    | 11/07/2022             | 17/07/2022       | -                  | TEIXEIRA DE FREITAS       | Discentes novati      | os / Disce |
| HOMO | Recursos Editais                    |                    | 27/07/2022             | 28/07/2022       | -                  | TEIXEIRA DE FREITAS       | Discentes novati      | os / Disce |
| IOMO | Auxílio à Permanência Indígenas e Q | uilombolas         | 29/06/2022             | 13/07/2022       | -                  | TEIXEIRA DE FREITAS       | Discentes novati      | os / Disce |
| IOMO | Bolsa de Apoio à Permanência ? Vive | ências Trans       | 08/07/2022             | 15/07/2022       | -                  | TEIXEIRA DE FREITAS       | Discentes novati      | os / Disce |
| IOMO | AJUSTE DE DOCUMENTAÇÃO              |                    | 22/07/2022             | 25/07/2022       | -                  | TEIXEIRA DE FREITAS       | Discentes novati      | os / Disce |
| IOMO | Auxílio Transporte                  |                    | 11/07/2022             | 17/07/2022       | -                  | TEIXEIRA DE FREITAS       | Discentes novati      | os / Disce |
| IOMO | Auxílio Alimentação                 | - SELECIONE -      |                        |                  | -                  | TEIXEIRA DE FREITAS       | Discentes novati      | os / Disce |
| IOMO | CADASTRO PROAF                      | AJUSTE DE DOC      | UMENTAÇÃO              |                  | -                  | TEIXEIRA DE FREITAS       | Discentes novati      | os / Disce |
| IOMO | Auxílio Moradia                     | Auxílio Creche     | çao                    |                  | -                  | TEIXEIRA DE FREITAS       | Discentes novati      | os / Disce |
| IOMC | TERMO DE OUTORGA ? EDITAIS PE       | Auxílio Idiomas    |                        |                  | -                  | TEIXEIRA DE FREITAS       | Discentes novati      | os / Disce |
| IOMO | Auxílio Idiomas                     | Auxílio Moradia    | 100                    |                  | -                  | TEIXEIRA DE FREITAS       | Discentes novati      | os / Disce |
| IOMO |                                     | Auxílio Transpor   | te<br>nência Indígenas | e Ouilombolas    |                    |                           |                       |            |
| IOMO | DADOS DA SOLICITAÇÃO                | Bolsa de Apoio á   | Permanência -          | Vivências Trans  |                    |                           |                       |            |
| IOMO |                                     | CADASTRO PRO       | AF                     |                  |                    |                           |                       |            |
| IOMO | Ano e Período da Solicitação: *     | Recursos Editais   | DRCA - EDITAIS         | DROAE            | -                  |                           |                       |            |
| IOMO | Tipo de Bolsa: 🔹                    | - SELECIONE -      | -                      | r nora           | ~                  |                           |                       |            |
| IOMO |                                     | u li e compreen    | di se instrucãos       | a prazos informa | des                |                           |                       |            |
| IOMO |                                     | a il e compreen    | di as inscruções       | e prazos miorra  |                    |                           |                       |            |
| IOMO |                                     |                    |                        | Cancel           | Continuar >>>      |                           |                       |            |
| IOMO |                                     |                    |                        | Portal           | do Discente        |                           |                       |            |
| IOMO | SIGAA   Pró-R                       | eitoria de Tecnolo | nia de Informação      | e Comunicação -  | Convright @ 200    | 5-2022 - LIERN - d7f64996 | 4411 - v4 6.0 UESB 1. | 2.4        |
| IOMC | LOGAÇÃO HOMOLOGAÇÃO HOM             | OLOGAÇÃO H         | DMOLOGACÃO             | HOMOLOGAC        | O HOMOLOGAC        | AO HOMOLOGAÇÃO H          | IOMOLOGAÇÃO HO        | MOLDE      |
| IOMO | LOGAÇÃO HOMOLOGAÇÃO HOM             | OLOGAÇÃO HO        | OMOLOGAÇÃO             | HOMOLOGAC        | AO HOMOLOGAC       | ÃO HOMOLOGAÇÃO H          | IOMOLOGAÇÃO HO        | MOLOG      |
| IOMO | LOGAÇÃO HOMOLOGAÇÃO HOM             | OLOGAÇÃO HO        | OMOLOGAÇÃO             | HOMOLOGAC        | O HOMOLOGAC        | ÃO HOMOLOGAÇÃO H          | IOMOLOGAÇÃO HO        | MOLOG      |
| IOMO | LOGAÇÃO HOMOLOGAÇÃO HOM             | OLOGAÇÃO HO        | DMOLOGAÇÃO             | HOMOLOGAC        | AO HOMOLOGAC       | AO HOMOLOGAÇÃO H          | IOMOLOGAÇÃO HO        | MOLOG      |

| a0: 00:25 3M                                                                                                    | GA(    |
|----------------------------------------------------------------------------------------------------|--------|
| brir Chamado                                                                                                    | GAC    |
|                                                                                                    | - GAC  |
|                                                                                                    | GAC    |
|                                                                                                    | SAC    |
|                                                                                                    | GAC    |
|                                                                                                    | SAC    |
|                                                                                                    | GA(    |
|                                                                                                    | SAC    |
|                                                                                                    | SAC    |
|                                                                                                    | SAC    |
|                                                                                                    | GAC    |
|                                                                                                    | GAC    |
|                                                                                                    | GAC    |
| entes veterand                                                                                                    | S GAO  |
|                                                                                                    | GAC    |
| entes veterand                                                                                                    | SA(    |
| entes veterand                                                                                                    | SAC    |
| entes veterand                                                                                                    | S GAC  |
| ankas unknown                                                                                                    | GAC    |
| ences vecerano                                                                                                    | GAC    |
| entes veterand                                                                                                    | 5 540  |
| entes veterand                                                                                                    | S SAC  |
| antas vatares                                                                                                    | - SAC  |
| ALL VELOCIAL AND ALL AND ALL A | SAC    |
| entes veterand                                                                                                    | SAC    |
| entes veterand                                                                                                    | 5 540  |
| entes veterand                                                                                                    | SAC    |
|                                                                                                    | 340    |
|                                                                                                    | SAC    |
|                                                                                                    | SAC    |
|                                                                                                    | SAC    |
|                                                                                                    | 340    |
|                                                                                                    | 340    |
|                                                                                                    | SAC    |
|                                                                                                    | SAC    |
|                                                                                                    | SAC    |
|                                                                                                    | SAC    |
|                                                                                                    | SAC    |
|                                                                                                    | SAC    |
|                                                                                                    | GAC    |
| Walland                                                                                                    | Ince D |
| ACÃOHOMO                                                                                                    | LOGA   |
| ACÃO DOMO                                                                                                    | LOCAL  |
| ACÃO HOMO                                                                                                    | LOGA   |
| ACAO HOMU                                                                                                    | LUGA   |

PASSO **3**° **Selecione TERMO DE OUTORGA** – **EDITAIS PROAF**, marque a opção " Li e compreendi". Essa marcação é obrigatória para prosseguir para próxima etapa, depois clique em **CONTINUAR.** 

### Inserção do termo de outogra no SIGAA

| Palano, Castro                                                                                                    |                                                                                                    |
|----------------------------------------------------------------------------------------------------|----------------------------------------------------------------------------------------------------|
| bairro: Centro                                                                                                    |                                                                                                    |
| Unidade Federativa: BA                                                                                                    | Cidade: VITÓRIA DA CONQUISTA                                                                                                    |
| CEP: 45000-015                                                                                                    |                                                                                                    |
| Cadastro Único Prioritário: SIM                                                                                                    |                                                                                                    |
| Cadastro Único: Clique AQUI para ler os dados preench                                                                                                    | hidos no Cadastro Único.                                                                                                    |
| Situação do Cadastro Único: SUBMETIDO                                                                                                    |                                                                                                    |
| ADOS DA SOLICITAÇÃO                                                                                                    |                                                                                                    |
| Tipo da Bolsa Auxílio: TERMO DE OUTORGA - EDITAIS PROAF                                                                                                    |                                                                                                    |
| Atividades Acadêmicas em Turnos<br>Consecutivos:                                                                                                    |                                                                                                    |
| Meio de Transporte Utilizado:  A pé<br>Carro<br>Moto<br>Ônibus                                                                                                    |                                                                                                    |
| Custo Mensal com Transporte R\$: 0,00                                                                                                    |                                                                                                    |
|                                                                                                    |                                                                                                    |
| OCUMENTOS A SEREM ENVIADOS                                                                                                    |                                                                                                    |
| OCUMENTOS A SEREM ENVIADOS<br>Tipo de Documento: * SELECIONE                                                                                                    | ~                                                                                                    |
| Tipo de Documento: * SELECIONE<br>Documento: *                                                                                                    |                                                                                                    |
| Tipo de Documento: * SELECIONE<br>Documento: * SELECIONE<br>TERMO DE OUTORGA - EDITAIS PROJ                                                                                                    |                                                                                                    |
| Tipo de Documento: * SELECIONE<br>Documento: * SELECIONE<br>SELECIONE<br>TERMO DE OUTORGA - EDITAIS PRO<br>Anexar Arquivo                                                                                                    |                                                                                                    |
| Tipo de Documento: * SELECIONE<br>Documento: * SELECIONE<br>TERMO DE OUTORGA - EDITAIS PRO<br>Anexar Arquivo<br>STIFICATIVA DE REQUERIMENTO: *                                                                                                    |                                                                                                    |
| Tipo de Documento: * SELECIONE<br>Documento: * SELECIONE<br>SELECIONE<br>TERMO DE OUTORGA - EDITAIS PRO<br>Anexar Arquivo<br>ISTIFICATIVA DE REQUERIMENTO: *                                                                                                    |                                                                                                    |
| Tipo de Documento: * SELECIONE<br>Documento: * SELECIONE<br>TERMO DE OUTORGA - EDITAIS PRO<br>Anexar Arquivo                                                                                                    |                                                                                                    |
| Tipo de Documento: * SELECIONE<br>SELECIONE<br>TERMO DE OUTORGA - EDITAIS PRO<br>Anexar Arquivo<br>STIFICATIVA DE REQUERIMENTO: *<br>Resposta obrigatória.<br>Exemplo: Termo para recebimen                                                                          | nto de auxílio                                                                                                    |
| Tipo de Documento: * SELECIONE<br>Documento: * SELECIONE<br>TERMO DE OUTORGA - EDITAIS PRO<br>Anexar Arquivo<br>Anexar Arquivo<br>STIFICATIVA DE REQUERIMENTO: *<br>Resposta obrigatória.<br>Exemplo: Termo para recebimen                                           | nto de auxílio                                                                                                    |
| Tipo de Documento: * SELECIONE<br>Documento: * SELECIONE<br>TERMO DE OUTORGA - EDITAIS PRO<br>Anexar Arquivo<br>STIFICATIVA DE REQUERIMENTO: *<br>Resposta obrigatória.<br>Exemplo: Termo para recebimen<br>Você pode digitar 50000 cara<br>Cadastrar << Voltar Cara | ncelar                                                                                                    |
| Tipo de Documento: * SELECIONE<br>SELECIONE<br>SELECIONE<br>TERMO DE OUTORGA - EDITAIS PRO<br>Anexar Arquivo<br>STIFICATIVA DE REQUERIMENTO: *<br>Resposta obrigatória.<br>Exemplo: Termo para recebimen<br>Você pode digitar 50000 cara<br>Cadastrar << Voltar Car  | The second second secon |
| Tipo de Documento: * SELECIONE<br>Documento: * SELECIONE<br>TERMO DE OUTORGA - EDITAIS PRO<br>Anexar Arquivo<br>ISTIFICATIVA DE REQUERIMENTO: *                                                                                                    | AF<br>AF<br>AF<br>AF<br>AF<br>AF<br>AF<br>AF<br>AF<br>AF                                                                                                    |

#### 4° PASSO

Selecione o tipo de documento TERMO DE **OUTORGA – EDITAIS** PROAF, para anexar o Termo de Outorga -Anexo D. Não esqueça de inserir no arquivo o extrato bancário atualizado da CONTA **CORRENTE em que você** deseja receber o auxílio. **E clique em CADASTRAR** 

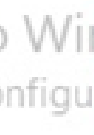

du.br/sigaa/verTelaLogin.do

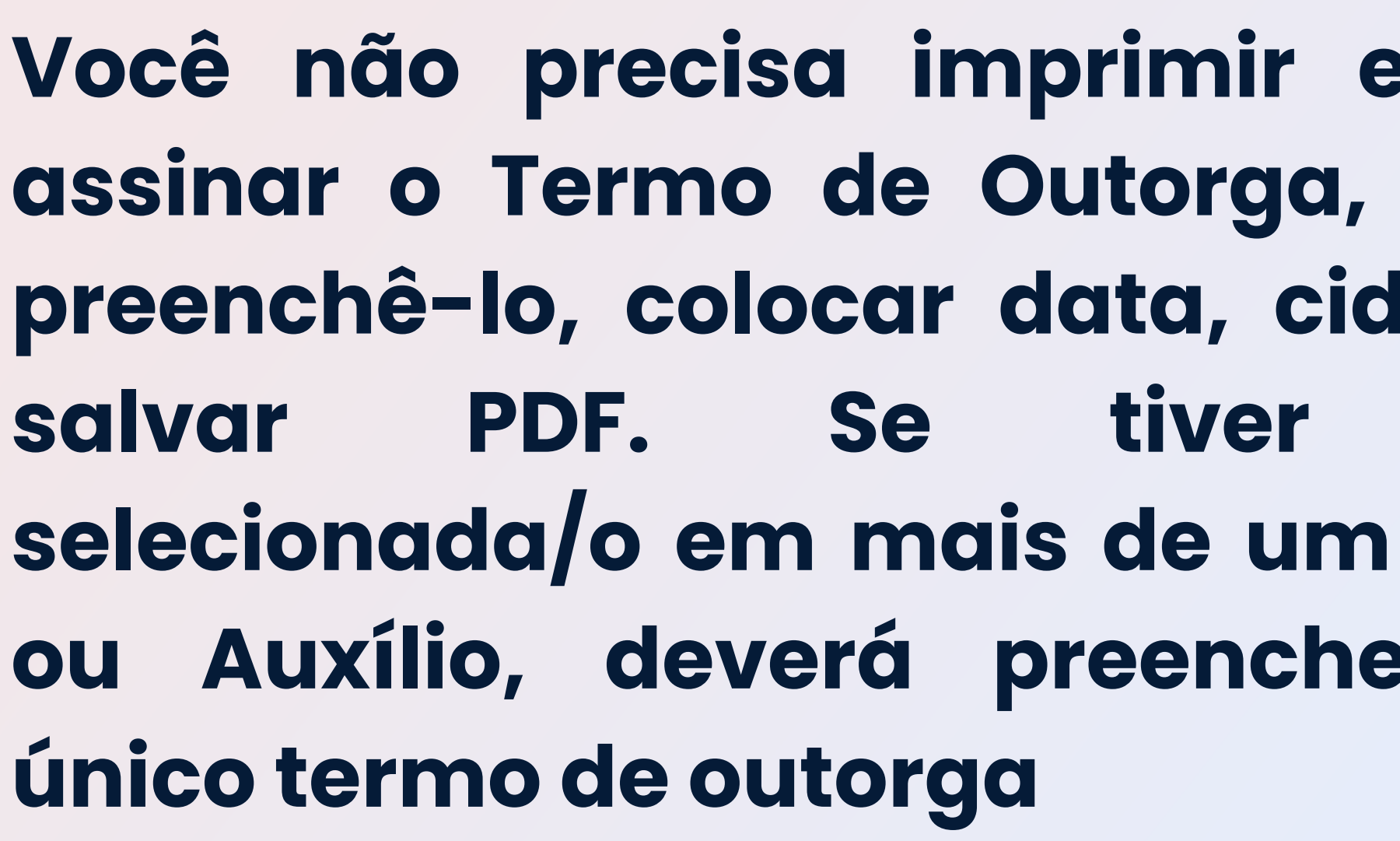

PROAF Pró-Reitoria de Ações Afirmativas

## Atenção

Você não precisa imprimir e nem assinar o Termo de Outorga, basta preenchê-lo, colocar data, cidade e sido selecionada/o em mais de um Edital ou Auxílio, deverá preencher um

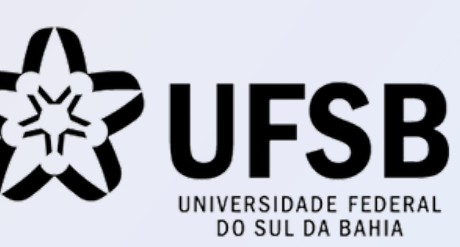